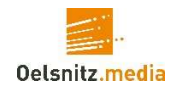

# Einrichtung der FRITZ!Box 75xx an einem Oelsnitz.media Coax-Anschluss

Verbinden Sie Ihre FRITZ!Box mittels LAN-Kabel mit dem LAN Anschluss des weißen "Giax Coax-Modems". Besitzt Ihre FRITZ!Box einen "WAN-Anschluss" so müssen Sie diesen nutzen, ohne "WAN-Anschluss" muss das LAN-Kabel in den "LAN 1" Anschluss der FRITZ!Box.

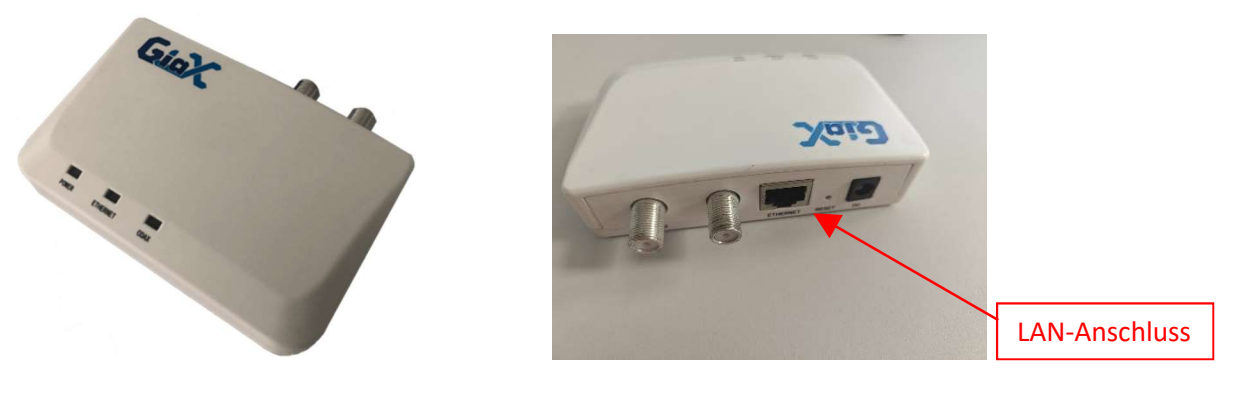

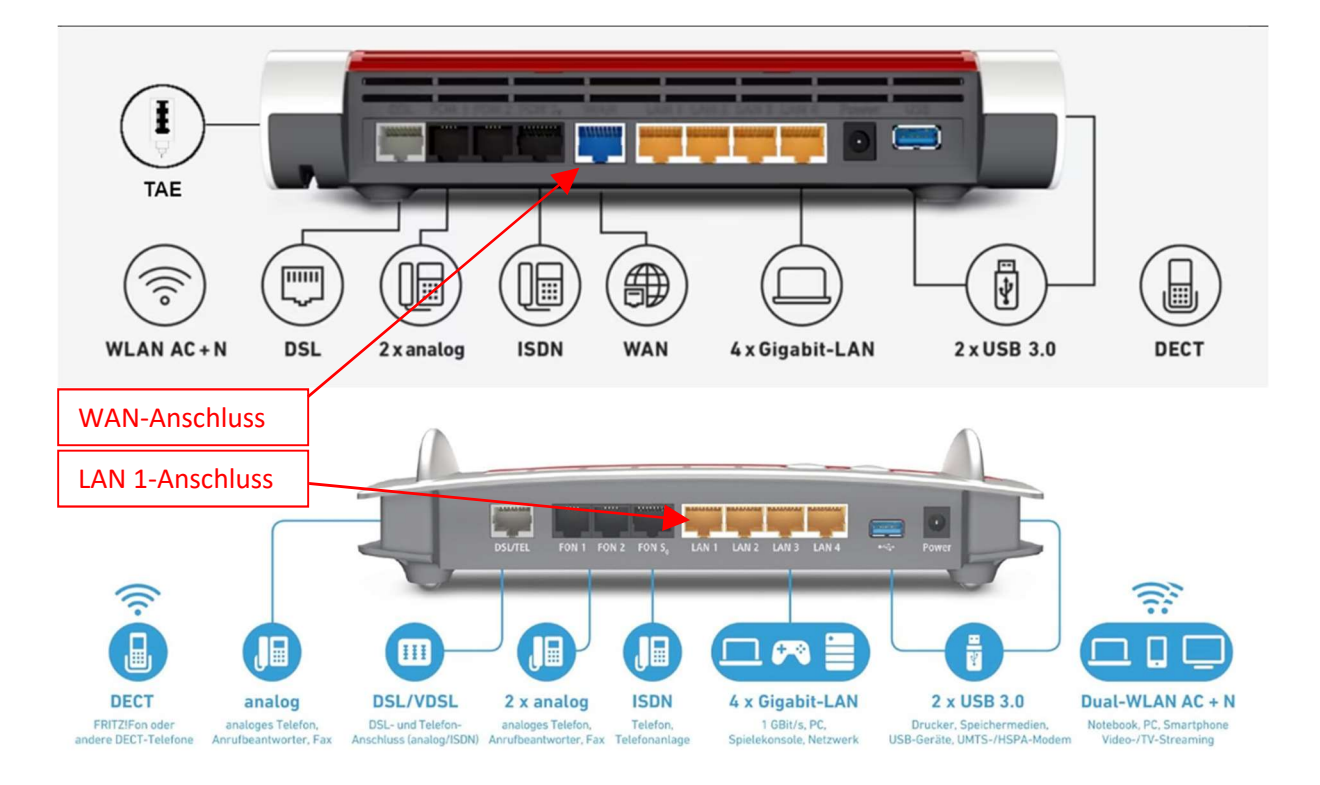

Verbinden Sie sich mit einem LAN-Kabel bzw. per WLAN mit Ihrer FRITZ!Box.

In Ihrem Internetbrowser geben Sie fritz.box oder alternativ 192.168.178.1 ein, um zur FRITZ!Box Konfigurationswebseite zu gelangen. Melden Sie sich mit dem FRITZ!Box-Kennwort an. Dieses finden Sie auf der blauen Karte oder auf der unteren Seite Ihrer FRITZ!Box.

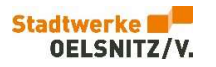

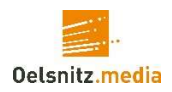

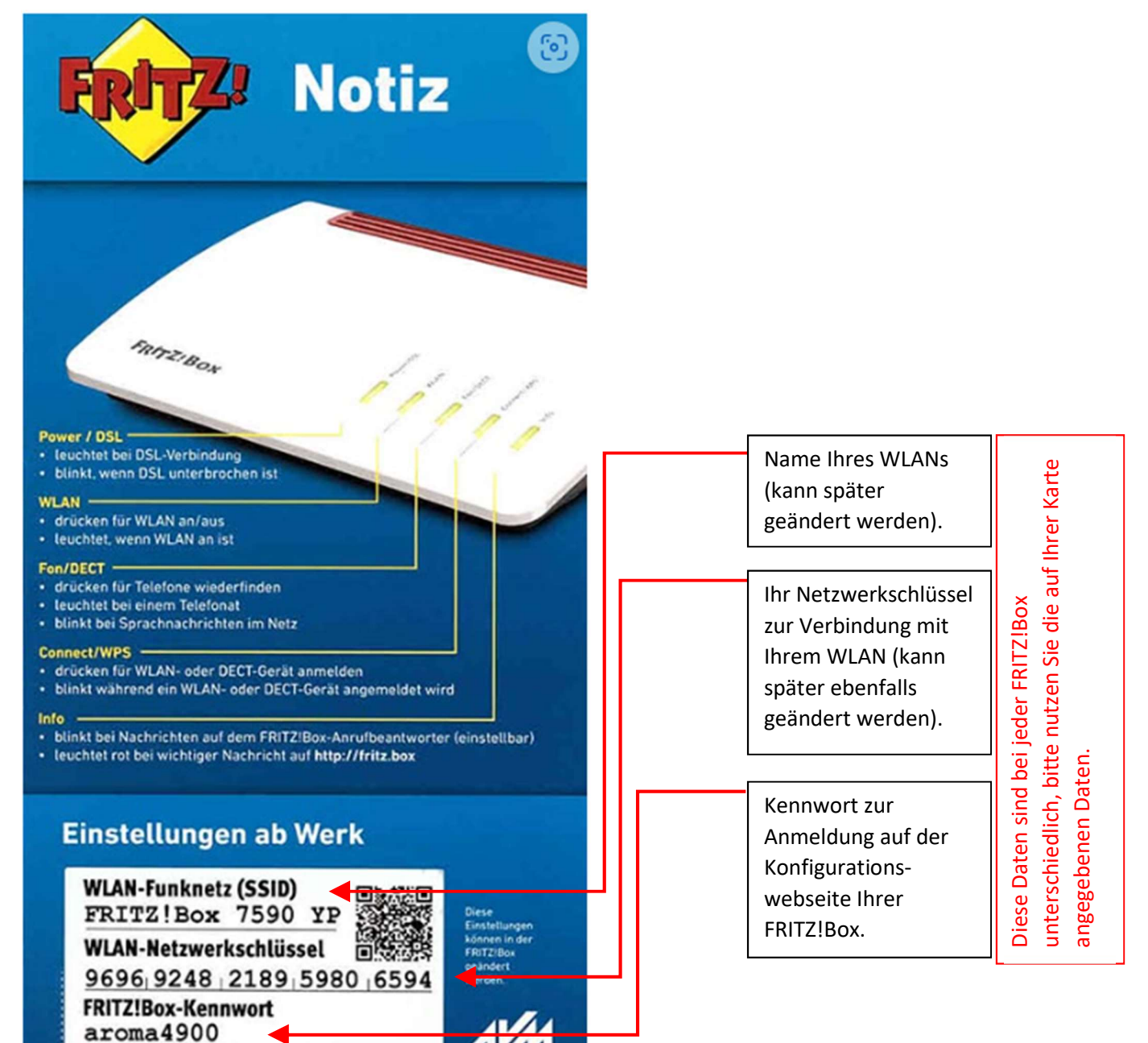

Bei einem Erststart (bzw. nach einem Werksreset) startet die FRITZ!Box mit einem

Einrichtungsassistenten. Dessen Ablauf, für die Einrichtung an einem Oelsnitz.media Coax-Anschluss, ist in diesem Tutorial beschrieben.

Je nach Firmware kann die Darstellung der Abbildungen leicht variieren.

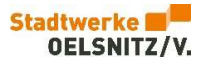

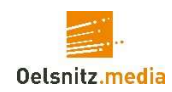

#### Start ist die Datenschutzerklärung.

| FRITZ | FRITZ!Box 7530 AX MyFRITZ! FRITZINAS :                                                                                                    |
|-------|----------------------------------------------------------------------------------------------------|
|       | Willkommen bei Ihrer FRITZIBox                                                                                                    |
|       | Isignose und Wartung Zur Verbesserung Ihres Produktes und für den sicheren Betrieb an Ihrem Anschluss verwendet AVM Fehlerberichte und bei Bedarf Diagnosedaten. So profitieren Sie von Optimierungen bei Updates oder notwendigen Anpassungen durch AVM. Unter "Internet > Zugangsdaten > AVM-Dienste" können Sie diese Einstellung jederzeit ändern. |
|       | ок                                                                                                    |

Danach startet der Einrichtungsassistent wirklich...

| FRITZ | FRITZ!Box 7530 AX MyFRITZ! FRITZINAS :                                                                                                    |
|-------|----------------------------------------------------------------------------------------------------|
|       | Willkommen bei Ihrer FRITZIBox                                                                                                    |
|       | Dieser Assistent unterstützt Sie bei der Einrichtung Ihrer FRITZIBox.<br>In wenigen Schritten werden alle notwendigen Grundeinstellungen vorgenommen. Sie können den Assistenten jederzeit abbrechen und die Einrichtung später fortsetzen.<br>Wenn Sie stattdessen Einstellungen in Ihre FRITZIBox übernehmen möchten, die zuvor in einer anderen FRITZIBox gesichert wurden, klicken Sie hier: Einstellungen übernehmen. Der<br>Einrichtungsassistent wird dadurch beendet. |
|       | Weiter >                                                                                                    |

... mit der Einrichtung des Internetzuganges:

Hier nehmen Sie vorerst keine Einstellung vor und wählen [Schritt überspringen].

| FRITZ! | FRITZ!Box 7530 AX                                                                                                    | MyFRITZ! FRITZ!NAS :          |
|--------|----------------------------------------------------------------------------------------------------|-------------------------------|
|        | Internetzugang einrichten<br>Wählen Sie Ihren Internetanbieter aus.<br>Internetanbieter Bitte wählen 🗸                                                                                                    |                               |
|        | Image: Image of the state of the state o | Schritt überspringen Weiter > |

Der nächste Abschnitt ist für die Einrichtung der Telefonie-Option. Haben Sie diese Option nicht gebucht können Sie diesen **[Schritt überspringen]** klicken.

Möchten Sie eine [Neue Rufnummer einrichten] so klicken Sie dort.

| FRITZ | FRITZ!Box 7530 AX                                                          |               |              | IYFRITZ! FRITZ!NAS :      |
|-------|----------------------------------------------------------------------------|---------------|--------------|---------------------------|
|       | Eigene Rufnummern einrichten                                               |               |              |                           |
|       | Neue Rufnummer einrichten<br>Hier können Sie neue Rufnummern einrichten ur | d bearbeiten. |              |                           |
|       | Status Rufnummer 🗘                                                         | Anbieter 🗇    | Vorauswahl 🗇 |                           |
|       | Es sind keine Rufnummern eingerichtet.                                     |               |              |                           |
|       |                                                                            |               |              |                           |
|       |                                                                            |               |              | Neue Rufnummer einrichten |
|       | ③ ④ ③ ④ ⑤ Fortschritt anzeigen                                             |               |              | Schritt überspringen      |

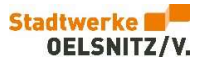

1000

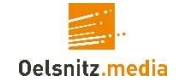

Je nach FRITZ!Box erhalten Sie eine Abfrage des Anschlusstyps. Der von Oelsnitz.media gelieferte Anschluss integriert die Telefonie als IP-Telefonie. Daher wählen Sie bitte die erste Option.

| FRITZ! | FRITZ!Box 7590                                                                                     | MyFRITZ! | FRITZINAS | :        |
|--------|----------------------------------------------------------------------------------------------------|----------|-----------|----------|
|        | Eigene Rufnummer einrichten                                                                        |          |           |          |
|        | An welchem Anschlusstyp ist Ihre FRITZ!Box angeschlossen?                                          |          |           |          |
|        | IP-basierter Anschluss                                                                             |          |           |          |
|        | Sie haben keinen zusätzlichen Festnetzanschluss. Die FRITZ!Box ist nur mit dem Internet verbunden. |          |           |          |
|        | O Festnetzanschluss und DSL-Anschluss                                                              |          |           |          |
|        | Die FRITZ!Box ist sowohl mit einem Festnetzanschluss als auch mit einem DSL-Anschluss verbunden.   |          |           |          |
|        | ① ● ③ ④ ⑤ Fortschritt anzeigen                                                                     | [        | < Zurück  | Weiter > |

Durch einen Klick auf *[Weiter]* gelangen Sie zum nächsten Schritt.

In diesem Schritt tragen Sie bitte unter "Anmeldedaten" Ihre SIP – Zugangsdaten ein. Diese haben Sie vorab in einem persönlichen Schreiben erhalten.

| Seite: 15.01.25<br>Seite 2 von 3                                                                         |                                                                   |                                                | OELSNITZ/V.             |
|----------------------------------------------------------------------------------------------------|-------------------------------------------------------------------|------------------------------------------------|-------------------------|
| Einrichtungsdate                                                                                         | n für Router:                                                     |                                                |                         |
| ACHTUNG VERTE                                                                                            | AULICHE Zugangsinform                                             | nationen – Bitte sicher ve                     | erwahren!               |
| Diese Daten diene                                                                                        | n zur Einrichtung der Telefo                                      | onie bei Ihrem Endgerät.                       |                         |
| SiP – Zugangsdat<br>Position Start                                                                       | en:<br>SIP - Rufnummer                                            | Benutzername                                   | Passwort                |
| Solern Sie einen R<br>Information!<br>SIP – Zugangsdat<br>Position Start<br>01 15.01.202                 | en:<br>SIP - Rufnummer<br>5 +49 37421 123456                      | Benutzername<br>004937421123456                | Passwort<br>1gbnRMh6Lsz |
| Solern Sie einen R<br>Information!<br>SIP – Zugangsdat<br>Position Start<br>01 15.01.202<br>02 15.01.202 | en:<br>SIP - Rufnummer<br>5 +49 37421 123456<br>5 +49 37421 xxxxx | Benutzername<br>004937421123456<br>xxxxxxxxxxx | Passwort                |

Im Feld "Rufnummer für die Anmeldung" tragen Sie die Rufnummer aus der Spalte "Benutzername" ein.

Bei "Interne Rufnummer in der FRITZ!Box" wird Ihre Rufnummer ohne Vorwahl eingetragen.

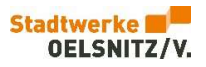

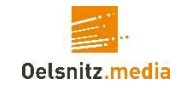

| FRITZ | FRITZ!Box 7530 AX MyFRITZ! FRITZINAS :                                                                                                    |
|-------|----------------------------------------------------------------------------------------------------|
| FRITZ | FRITZ! Box 7530 AX       MyFRITZI       FRITZINAS       :         Rufnummer eintragen       Wählen Sie Ihren Telefonie-Anbieter aus und tragen Sie die Rufnummer und die Ihnen mitgeteilten Anmeldedaten ein.         Anmeldedaten       Telefonie-Anbieter       Anderer Anbieter         Telefonie-Anbieter       Anderer Anbieter       Image: State State Sta |
|       | benannt sein. Bitte geben Sie die Rufnummer genau so ein, wie vom Anbieter vorgegeben, einschließlich eventuell enthaltener Sonderzeichen.<br>**Interne Rufnummer in der FRITZIBox                                                                                                    |
|       | **Interne Rufnummer in der FRITZIBox<br>Geben Sie nun bitte Ihre Rufnummer ohne Ortsvorwahl und ohne Sonderzeichen ein.                                                                                                    |
|       | Weitere Rutnummer<br>Über "Weitere Rufnummer" können Sie hier weitere Rufnummern anlegen, wenn diese dieselben Zugangsdaten (Benutzername und Kennwort) wie die erste Rufnummer haben.<br>Rufnummern mit abweichenden Zugangsdaten können Sie später unter "Eigene Rufnummern" über die Schaltfläche "Neue Rufnummer" einrichten.                                                                                                    |

Unter "Zugangsdaten" tragen Sie bitte die übermittelten Daten entsprechend ein. "Registrar" und "Proxy-Server" muss sip-oelsnitz.voip-cc.net enthalten.

Bitte erweitern Sie die Ansicht unter *"Weitere Einstellungen"*. Aktivieren Sie die markierten Felder "Rufnummer für die Anmeldung…" und "Anmeldung immer über Internet…". Durch einen Klick auf <u>[Weiter]</u> gelangen Sie zur Zusammenfassung.

| FRITZ! | FRITZ!Box 7                                                  | 530 AX MyFRITZ! FRITZINAS :                                                                                                    |
|--------|--------------------------------------------------------------|----------------------------------------------------------------------------------------------------|
|        | Rufnummer eintragen                                          |                                                                                                    |
|        | Zugangsdaten                                                 |                                                                                                    |
|        | Benutzername                                                 | 004937421123456                                                                                                    |
|        | Authentifizierungsname                                       | 004937421123456                                                                                                    |
|        | Kennwort                                                     | lgbnRMh6Lsz                                                                                                    |
|        | Registrar                                                    | sip-oelsnitz.voip-cc.net                                                                                                    |
|        | Proxy-Server                                                 | sip-oelsnitz.voip-cc.net                                                                                                    |
|        | Tragen Sie Ihre Ortsvorwahl e                                | in:                                                                                                    |
|        | Ortsvorwahl                                                  | 037421                                                                                                    |
|        | Weitere Einstellungen 🔺<br>Weitere Einstellungen zur Ru      | fnummer                                                                                                    |
|        | DTMF-Übertragung                                             | Automatisch 🗸                                                                                                    |
|        | 🖌 Ortsvorwahl für ausgeher                                   | de Gespräche einfügen                                                                                                    |
|        | Weitere Einstellungen zur Ve                                 | rbindung                                                                                                    |
|        | Rufnummer für die Anme                                       | ldung verwenden                                                                                                    |
|        | Anmeldung immer über e                                       | ine Internetverbindung                                                                                                    |
|        | Falls Ihr Internetanbieter die<br>anderen Anbieters handelt. | separate Internettelefonie-Verbindung für eigene Rufnummern reserviert, aktivieren Sie diese Option, wenn es sich um eine Rufnummer eines |
|        | Internettelefonie-Anbieter<br>kontaktioren über              | Nur via IPv4 🗸                                                                                                    |
|        | 1 3 3 6 Fortschritt anzeiger                                 | Automatisch V Weiter >                                                                                                    |

Da wir im ersten Abschnitt des Assistenten keine Einstellungen vorgenommen haben, deaktivieren Sie bitte die Prüfung nach dem Speichern der Einstellungen und klicken auf [Weiter] zum Speichern, worauf dies dann bestätigt wird.

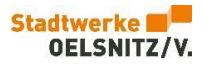

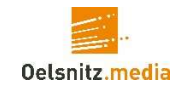

| FRITZ | FRITZ!Box 7530 AX                                                                                                    |                                                                    | MyFRITZ! FRITZINAS :                   |
|-------|----------------------------------------------------------------------------------------------------|--------------------------------------------------------------------|----------------------------------------|
|       | Internetrufnummern speichern                                                                                                    |                                                                    |                                        |
|       | Folgende Anmeldedaten haben Sie für die neue Internetrufnummer eingege                                                                                                    | ben:                                                               |                                        |
|       | Anbieter                                                                                                    | Anderer Anbieter                                                   |                                        |
|       | Rufnummer für die Anmeldung                                                                                                    | 004937421123456                                                    |                                        |
|       | Benutzername                                                                                                    | 004937421123456                                                    |                                        |
|       | Registrar                                                                                                    | sip-oelsnitz.voip-cc.net                                           |                                        |
|       | Proxy-Server                                                                                                    | sip-oelsnitz.voip-cc.net                                           |                                        |
|       | Im nächsten Schritt werden die Anmeldedaten in die FRITZIBox gespeichert. Au<br>Internetrufnummer nun telefoniert werden kann.<br>Einrichtung der Internetrufnummer nach dem "Übernehmen" prüfen | nschließend wird geprüft, ob die Einrichtung erfolgreich abgeschlo | ossen wurde und über die eingerichtete |
|       | ① ② ③ ④ ⑤ Fortschritt anzeigen                                                                                                    |                                                                    | <zurück weiter=""></zurück>            |

### Mit erneutem Klick auf [Weiter] ...

| FRITZ! | FRITZ!Box 7530 AX                                              |                          | MyFRITZ! FRITZINAS :        |
|--------|----------------------------------------------------------------|--------------------------|-----------------------------|
|        | Internetrufnummern prüfen                                      |                          |                             |
|        | Folgende Anmeldedaten haben Sie für die neue Internetrufnummer | eingegeben:              |                             |
|        | Anbieter                                                       | Anderer Anbieter         |                             |
|        | Rufnummer für die Anmeldung                                    | 004937421123456          |                             |
|        | Benutzername                                                   | 004937421123456          |                             |
|        | Registrar                                                      | sip-oelsnitz.voip-cc.net |                             |
|        | Proxy-Server                                                   | sip-oelsnitz.voip-cc.net |                             |
|        | Die Anmeldedaten wurden gespeichert.                           |                          |                             |
|        | ① ② ③ ④ ⑤ Fortschritt anzeigen                                 |                          | <zurück weiter=""></zurück> |

... sind Sie auf der Abschlussseite des "Telefonie-Assistenten". Optional können Sie weitere Rufnummern oder entsprechende Endgeräte der/den Rufnummern zuordnen.

| FRITZ | FRITZ!Box 7530 AX                                                                                               |                                    | M            | yFRITZI FRITZINAS :       |
|-------|----------------------------------------------------------------------------------------------------|------------------------------------|--------------|---------------------------|
|       | Eigene Rufnummern einrichten<br>Neue Rufnummer einrichten                                                       |                                    |              |                           |
|       | Status Rufnummer 🗘                                                                                              | Anbieter 🗘                         | Vorauswahl 🗘 |                           |
|       | 123456                                                                                                    | sip-oelsnitz.voip-cc.net*          | *121#        | 1 🗊                       |
|       | * modifizierter "Anderer Anbieter"<br>Telefoniegerät einrichten<br>Mit einem Telefoniegerät können Sie die eine | erichtete Bufnummer sofort nutzen. |              | Neue Rufnummer einrichten |
|       | Neues Telefoniegerät einrichten                                                                                 |                                    |              | Columbia du achilia d'an  |

Durch einen Klick auf [Schritt abschließen] gelangen Sie zum nächsten Abschnitt...

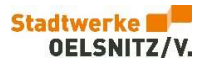

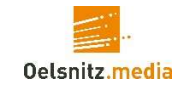

| FRITZ | FRITZ!Box 7530 AX     MyFRITZ!     FRITZ!NAS     :                                                                                                    |
|-------|----------------------------------------------------------------------------------------------------|
|       | WLAN-Einstellungen ändern         Ihre FRITZ!Box spant ein WLAN-Funknetz auf, an dem Sie Ihre WLAN-Geräte anmelden können. Im Auslieferungszustand ist das WLAN Ihrer FRITZ!Box auf einem hohen         Sicherheitsniveau individuell verschlüsselt.         WLAN-Funknetz der FRITZ!Box         Hier sehen Sie die WLAN-Einstellungen dieser FRITZ!Box. Diese können Sie beibehalten oder ändern. Wenn Sie die Einstellungen Ihres bisherigen Funknetzes wählen, müssen Sie Ihre         WLAN-Einstellungen der FRITZ!Box         WLAN-Einstellungen der FRITZ!Box         WLAN-Einstellungen andern         Name des WLAN-Funknetz         FRITZ!Box 7590 YP         WLAN-Einstellungen anzeigen / drucken |
|       | Fortschritt anzeigen Schritt abschließen                                                                                                    |

... der WLAN Namensgebung. Dieser Schritt ist nicht zwingend notwendig und kann daher mit **[Schritt abschließen]** übersprungen werden.

| FRITZ                       | FRITZ!Box 7530 AX MyFRITZI FRITZINAS :                                                                                                    |  |
|-----------------------------|----------------------------------------------------------------------------------------------------|--|
|                             | Informiert bleiben - ganz einfach registrieren                                                                                                    |  |
|                             | Informationen über diese FRITZIBox per E-Mail erhalten (empfohlen) Sie erhalten regelmäßig Informationen zum Zustand dieser FRITZIBox sowie über Neuigkeiten und Software-Updates. Zusätzlich erhalten Sie bei vergessenem Kennwort wieder Zugang zu Ihrer FRITZIBox. Sie können diese Information jederzeit abbestellen. Ihre E-Mail-Adresse Sie erhalten eine E-Mail mit weiteren Informationen und einem Bestätigungslink. |  |
| Unsere Datenschutzerklärung |                                                                                                    |  |
|                             | Fortschritt anzeigen Schritt abschließen                                                                                                    |  |

Im nächsten Abschnitt kann ein Senden von Informationen, über den Zustand und Ereignisse der FRITZ!Box, konfiguriert werden. Da auch dieser Schritt für die Inbetriebnahme nicht zwingend erforderlich ist, kann er ebenfalls mit <u>[Schritt abschließen]</u> übersprungen werden.

Als nächstes erfolgt die Prüfung der Firmware Ihrer FRITZ!Box. Da wir im ersten Schritt keine Einstellungen vorgenommen haben, klicken Sie bitte auf *[Weiter]*. Sie können im Anschluss an den Assistenten diesen Schritt nachholen.

| FRITZ | FRITZ!Box 7530 AX     MyFRITZ!     FRITZ!NAS                                                                                                    | ÷    |
|-------|----------------------------------------------------------------------------------------------------|------|
|       | Update-Prüfung                                                                                                    |      |
|       | Im letzten Einrichtungsschritt hat die FRITZIBox überprüft, ob das FRITZIOS (das ist die Software der FRITZIBox) aktuell ist.<br>Die Suche nach einem neuen FRITZIOS ist fehlgeschlagen. |      |
|       | Sie können die Suche nach Updates über die Benutzeroberfläche der FRITZIBox jederzeit wiederholen.                                                                                       |      |
|       | O O O Fortschritt anzeigen                                                                                                    | eßen |

Der Abbruch der Firmware-Prüfung wird als Fehlversuch gewertet, da die Einrichtung der Internetverbindung noch nicht abgeschlossen ist. Klicken Sie auf **[Schritt abschließen]**.

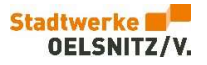

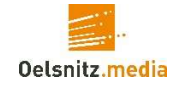

Dies war der letzte Abschnitt des Assistenten. Mit einem Klick auf <u>[Schritt abschließen]</u> erhalten Sie eine Übersicht der abgeschlossenen Schritte des Einrichtungsassistenten. <u>[Einrichtung jetzt beenden]</u> beendet ihn und...

| Fortschritt der Einrichtung |                           |  |  |  |  |
|-----------------------------|---------------------------|--|--|--|--|
| 1                           | Internetzugang einrichten |  |  |  |  |
| ø                           | Telefonie einrichten      |  |  |  |  |
| ø                           | WLAN-Einstellungen        |  |  |  |  |
| ø                           | Informiert bleiben        |  |  |  |  |
| •                           | Update prüfen             |  |  |  |  |
|                             | Einrichtung jetzt beenden |  |  |  |  |

... zeigt die Übersichtsseite der FRITZ!Box.

Jedoch mit unterbrochener Internetverbindung, diese wird in den nächsten Schritten eingerichtet.

| FRITZ                                                                             | FRITZ!Box 7530 AX                                                                                                    | MyFRITZ! FRITZINAS :                                                                    |
|-----------------------------------------------------------------------------------|----------------------------------------------------------------------------------------------------|-----------------------------------------------------------------------------------------|
| Übersicht     Übersicht     Telefonie     Felefonie     Heimnetz     MI AN        | Internet<br>nicht verbunden Akta                                                                                                    | FRITZIBox 7530 AX     Heimnetz       uueller Energieverbrauch: 46 %     1 aktives Gerät |
| <ul> <li>Marking</li> <li>Smart Home</li> <li>Diagnose</li> <li>System</li> </ul> | Verbindungen und Anschlüsse<br>Internet nicht verbunden<br>DSL nicht verbunden Diagnose aufrufen<br>LAN nicht verbunden                                                                                                 | FRITZIOS: 8.00 Anrufe Es ist keine Rufnummer auf dieser FRITZIBox eingerichtet.         |
| <ul> <li>Assistenten</li> <li>Hilfe und Info</li> </ul>                           | USB         nicht verbunden           WLAN         an, Funknetz (2,4/5 GHz): FRITZIBox 7530 PO           Telefonie         eine Rufnummer aktiv, davon keine registriert<br>aus           Komfortfunktionen         aus | Rufnummer einrichten Heimnetzgeräte Zur grafischen Übersicht WLAN - 5 GHz               |
|                                                                                   | Anrufbeantworter inaktiv<br>Telefonbuch 1 Telefonbuch vorhanden<br>Speicher (NAS) 831,5 kB genutzt, 9,4 MB frei                                                                                                    |                                                                                         |

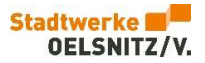

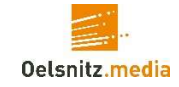

Klicken Sie links auf [Internet] und in dem sich öffnenden Menübaum auf [Zugangsdaten].

| FRITZ                                                                                     | FRITZ!Box 7530 AX MyFRITZ! FRITZINAS :                                                                                                    |
|-------------------------------------------------------------------------------------------|----------------------------------------------------------------------------------------------------|
| <ul> <li></li></ul>                                                                       | Internet > Zugangsdaten     ?       Internetzugang     LISP       AVM-Dienste     DNS-Server   Auf dieser Seite können Sie die Daten Ihres Internetzugangs einrichten und den Zugang bei Bedarf anpassen. Internetanbieter Wählen Sie Ihren Internetanbieter aus. Internetanbieter Bitte wählen |
| <ul> <li>Diagnose</li> <li>System</li> <li>Assistenten</li> <li>Hilfe und Info</li> </ul> | Übernehmen Verwerfen                                                                                                    |

Im Auswahlfeld Internetanbieter wählen Sie nun "weitere Internetanbieter" und im neu erscheinenden Auswahlfeld "anderer Internetanbieter".

|     | FRITZ                        | FRITZ!Box 7530 AX                                                                                                    |   |  |  |
|-----|------------------------------|----------------------------------------------------------------------------------------------------|---|--|--|
| Â   | Übersicht                    | ⑦ Internet → Zugangsdaten                                                                                                    | ? |  |  |
| ۲   | Internet ^<br>Online-Monitor | Internetzugang LISP AVM-Dienste DNS-Server                                                                                     |   |  |  |
|     | Zugangsdaten                 | Auf dieser Seite können Sie die Daten ihres internetzugangs einrichten und den Zugang bei Bedarf anpassen.<br>Internetanbieter |   |  |  |
|     | DSL-Informationen            | Wählen Sie Ihren Internetanbieter aus.                                                                                         |   |  |  |
| 5   | Telefonie                    | Internetanbieter v                                                                                                    |   |  |  |
| Ş   | Heimnetz                     |                                                                                                    |   |  |  |
| (11 | WLAN                         |                                                                                                    |   |  |  |
| ٢   | Smart Home                   | Name Oelsnitz.media                                                                                                    |   |  |  |
| 0   | Diagnose                     |                                                                                                    |   |  |  |

## Tragen Sie nun bei Feld "Name" Oelsnitz.media ein.

| FRITZ                                                                                                    | FRITZ!Box 7530 AX MyFRITZ! FRITZ!NAS :                                                                                                    |  |  |  |
|----------------------------------------------------------------------------------------------------|----------------------------------------------------------------------------------------------------|--|--|--|
| <ul> <li>↓ Übersicht</li> <li>♥ Internet<br/>Online-Monitor</li> <li>Zugangsdaten</li> <li>DSL-Informationen</li> <li>↓ Telefonie</li> <li>♥ Heimnetz</li> <li>♥ WLAN</li> <li>♥ Smart Home</li> <li>♥ Diagnose</li> <li>● System</li> </ul> | Internet > Zugangsdaten       2         Internetzugang       LISP       AVM-Dienste       DNS-Server         Name       Delsnitz.media         Anschluss         Geben Sie an, wie der Internetzugang hergestellt werden soll.         Anschluss an einen DSL-Anschluss         Wählen Sie diesen Zugang, wenn die FRITZ/Box mit dem DSL-Kabel mit Ihrem DSL-Anschluss verbunden ist. Das in der FRITZ/Box integrierte DSL-Modem wird für die Internetverbindung genutzt.         Anschluss an einen Glasfaseranschluss (ONT)         Wählen Sie diesen Zugang, wenn die FRITZ/Box über "LAN 1" an ein Glasfasermodem, das die Internetverbindung herstellt, angeschlossen werden soll.         Image: Anschluss an einen Glasfaseranschluss (DNT)         Wählen Sie diesen Zugang, wenn die FRITZ/Box über "LAN 1" an ein Bereits vorhandenes externes Modem oder einen Router angeschlossen ist.         Detriebaart |  |  |  |
|                                                                                                    | <ul> <li>Die FRITZIBox wird Teil des vorhandenen Heimetzes und übernimmt diesen IP-Adressbereich. Die FRITZIBox wird dabei deaktiviert. Ist der andere Router, der das Heimnetz aufspannt, auch eine FRITZIBox mit WLAN Mesh-Funktion, kann die vorliegende FRITZIBox Teil des WLAN Mesh werden.</li> <li>Zugangsdaten</li> </ul>                                                                                                    |  |  |  |

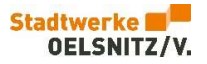

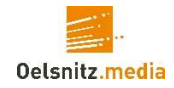

Im Bereich "Anschluss" wählen Sie nun den Punkt "Anschluss an ein externes Modem oder Router" und bei der "Betriebsart" den Punkt "Internetverbindung selbst aufbauen".

| FRITZ                                                                                                  | FRITZ!Box 7530 AX                                                                                                    |
|----------------------------------------------------------------------------------------------------|----------------------------------------------------------------------------------------------------|
| <ul> <li>Übersicht</li> <li>Internet</li> <li>Online-Monitor</li> </ul>                                | Internet > Zugangsdaten     ?       Internetzugang     LISP     AVM-Dienste     DNS-Server       das Heimnetz aufspannt, auch eine FRITZIBox mit WLAN Mesh-Funktion, kann die vorliegende FRITZIBox Teil des WLAN Mesh werden.     ?                                                                                                    |
| Zugangsdaten<br>DSL-Informationen<br>C Telefonie<br>WLAN<br>WLAN<br>Smart Home<br>C Diagnose<br>System | Zugangsdaten         Werden Zugangsdaten benötigt?         Image: Deam Sie die Zugangsdaten ein, die Sie von Ihrem Internetanbieter bekommen haben.         Benutzername         Kennwort         Image: Nein                                                                                                    |
| <ul><li>Assistenten</li><li>Hilfe und Info</li></ul>                                                   | Verbindungseinstellungen         Die Verbindungseinstellungen sind bereits auf die am häufigsten verwendeten Werte eingestellt. Bei Bedarf können Sie diese Werte verändern.         Øbertragungsgeschwindigkeit         Geben Sie die Geschwindigkeit Ihrer Internetverbindung an.         Downstream         1000       Mbit/s         Upstream       1000         Werbindungseinstellungen ändern v |
| 58/lp=mNetMoni                                                                                         | Übernehmen Verwerfen                                                                                                    |

Ändern Sie nun bei "Werden Zugangsdaten benötigt?" die Auswahl von "Ja" zu "Nein". Bei der "Übertragungsgeschwindigkeit" müssen Sie mindestens Ihre gebuchten Geschwindigkeiten eintragen oder wie in diesem Beispiel "1000". Klicken Sie dann auf <u>[Übernehmen]</u>...

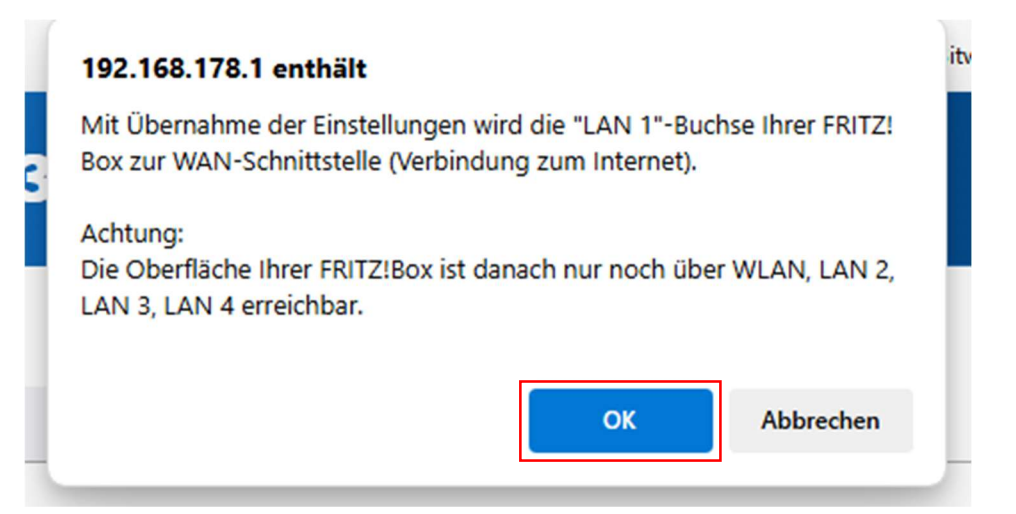

... und es wird dieser Hinweis angezeigt, welcher mit einem Klick auf **[OK]** geschlossen wird.

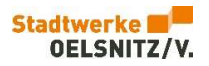

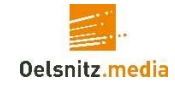

| FRITZ! | FRITZ!Box 7530 AX                                                                                                    |
|--------|----------------------------------------------------------------------------------------------------|
|        | Speichern der Einstellungen<br>Der Vorgang wurde erfolgreich abgeschlossen. Im weiteren Verlauf wird Ihre Internetverbindung geprüft. |
|        | ОК                                                                                                    |

Klicken Sie erneut auf [OK], nun wird die Internetverbindung überprüft...

| FRITZ | FRITZ!Box 7530 AX                                   | ]: |
|-------|-----------------------------------------------------|----|
|       | Internetverbindung prüfen                           |    |
|       | Die Prüfung der Internetverbindung war erfolgreich. |    |
|       |                                                     | ок |

... noch einmal auf **[OK]** klicken.

|                             | FRITZ!                                                    | FRITZ!Box 7530 AX                                                                                                    |
|-----------------------------|-----------------------------------------------------------|----------------------------------------------------------------------------------------------------|
| ₽                           | Übersicht<br>Internet ^<br>Online-Monitor<br>Zugangsdaten | Internet > Zugangsdaten     ?       Internetzugang     IPv6     LISP     AVM-Dienste     DNS-Server       Auf dieser Seite können Sie die Daten Ihres Internetzugangs einrichten und den Zugang bei Bedarf anpassen.     ?     ?                                                                                                    |
| L                           | Filter<br>Freigaben<br>MyFRITZI-Konto<br>Telefonie        | Internetanbieter<br>Wählen Sie Ihren Internetanbieter aus.<br>Internetanbieter Oelsnitz.media •                                                                                                    |
| • I (* 0)<br>(* 0)<br>(• 0) | Heimnetz<br>WLAN<br>Smart Home<br>Diagnose<br>System      | Anschluss         Geben Sie an, wie der Internetzugang hergestellt werden soll.         Anschluss an einen DSL-Anschluss         Wählen Sie diesen Zugang, wenn die FRITZIBox mit dem DSL-Kabel mit Ihrem DSL-Anschluss verbunden ist. Das in der FRITZIBox integrierte DSL-Modem wird für die Internetverbindung genutzt.         Anschluss an einen Glasfaseranschluss (ONT)                                                                                                    |
| <b>)</b>                    | Assistenten<br>Hilfe und Info                             | <ul> <li>Wählen Sie diesen Zugang, wenn die FRITZ/Box über "LAN 1" an ein Glasfasermodem, das die Internetverbindung herstellt, angeschlossen werden soll.</li> <li>Anschluss an externes Modem oder Router</li> <li>Wählen Sie diesen Zugang, wenn die FRITZ/Box über "LAN 1" an ein bereits vorhandenes externes Modem oder einen Router angeschlossen ist.</li> </ul> Betriebsart Geben Sie an, ob die FRITZ/Box die Internetverbindung selbst aufbaut oder eine vorhandene Internetverbindung mitbenutzt. <ul> <li>Internetverbindung selbst aufbauen</li> <li>Die FRITZ/Box stellt einen eigenen IP-Adressbereich zur Verfügung. Die Firewall bleibt dabei aktiviert.</li> <li>Vorhandene Internetverbindung mitbenutzen (WLAN Mesh / IP-Client-Modus)</li> </ul> |
|                             |                                                           | Die FBITZ/Bor wind full der verkandenen Heimnetzes und Überndmit diesen ihr Adressbereich. Die Te wurft der FBITZ/Bor wind dubei des Michelt. Ich der andere Bouter, der<br>das Heimnetz aufspannt, auch eine FRITZ/Boc mit WLAN Mesh-Funktion, kann die vorliegende FRITZ/Bor Teil des WLAN Mesh werden.                                                                                                    |

Sie sind nun wieder auf der Seite für die Einrichtung der Internetverbindung. Klicken Sie links oben auf *[Übersicht]*.

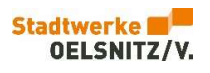

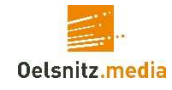

| FRITZ                                                                    | FRITZ!Box 7530 AX                                                                                                    |                                                                | MyFRITZ! FRITZ!NAS :                           |
|--------------------------------------------------------------------------|----------------------------------------------------------------------------------------------------|----------------------------------------------------------------|------------------------------------------------|
| Übersicht     Übersicht     Internet     Telefonie     Heimnetz     WLAN | Internet<br>verbunden über LAN 1<br>→ Empfangen: bis zu 1 Gbit/s<br>← Senden: bis zu 1 Gbit/s                                                                                 | FRITZIBox 7530 AX<br>Aktueller Energieverbrauch: 39 %          | Heimnetz<br>1 aktives Gerät                    |
| <ul> <li>Smart Home</li> <li>Diagnose</li> <li>System</li> </ul>         | Verbindungen und Anschlüsse           Internet         verbunden seit 27.01.2025, 08:20 Uhr           DS1         nicht und wurden                                            | FRITZIOS: 8.00 Annufe Es sind keine Anrufe, Nachrichten oder F | ax-Nachrichten auf dieser FRITZ!Box vorhanden. |
| <ul><li>Assistenten</li><li>Hilfe und Info</li></ul>                     | LSL vietNumben     LAN verbunden (LAN 1)     USB nicht verbunden     WLAN an, Funknetz (2,4/5 GH2): FRITZIBox 7530 PO     Telefonie eine Rufnummer aktiv: 123456     DECT aus | Heimnetzgeräte                                                 | Zur grafischen Übersicht<br>WLAN - 5 GHz       |
|                                                                          | Anrufbeantworter inaktiv<br>Telefonbuch 1 Telefonbuch vorhanden<br>Speicher (NAS) 839,7 kB genutzt, 9,4 MB frei<br>Kindersicherung bereit                                     |                                                                |                                                |

Hier können Sie nun sehen ob die Verbindung aktiv ist und ggf. Rufnummern registriert wurden.

Haben Sie die Telefonie-Option mit gebucht, müssen Sie noch einige Einstellungen dafür vornehmen. Hierzu wählen Sie links "Telefonie" und im Menübaum "Eigene Rufnummern".

| FRITZ!                 | FRITZ!Box 7530 AX                                       |                           |              | MyFRITZ!      | FRITZINAS      |
|------------------------|---------------------------------------------------------|---------------------------|--------------|---------------|----------------|
| Dibersicht             | 📞 Telefonie > Eigene Rufnummern                         |                           |              |               | ?              |
| Internet               | Rufnummern Anschlusseinstellungen                       | Sprachübertragung         |              |               |                |
| Anrufe                 | Auf dieser Seite können Sie Ihre eigenen Rufnummern ein | nrichten und bearbeiten.  |              |               |                |
| Anrufbeantworter       | Status Rufnummer 🗘                                      | Anbieter 🗘                | Vorauswahl 🗇 |               | */-            |
| Telefonbuch<br>Weckruf | 1223456                                                 | sip-oelsnitz.voip-cc.net* | *121#        |               | 1              |
| Fax                    |                                                         |                           |              |               |                |
| Rufbehandlung          |                                                         |                           |              |               |                |
| Telefoniegeräte        | * modifizierter "Anderer Anbieter"                      |                           |              |               |                |
| Eigene Rufnummern      |                                                         |                           |              | Liste drucken | Neue Rufnummer |
| DECT                   |                                                         |                           |              |               |                |
| Heimnetz               |                                                         |                           |              |               |                |

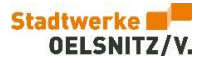

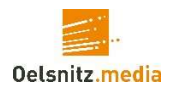

Als nächstes öffnen Sie "Anschlusseinstellungen"...

| FRITZ!                                                                                                    | FRITZ!Box 7530 AX MyFRITZI FRITZINAS :                                                                                                    |
|----------------------------------------------------------------------------------------------------|----------------------------------------------------------------------------------------------------|
| Image: Provide the second second | Telefonie > Eigene Rufnummern       ?         Rufnummern       Anschlusseinstellungen         Sprachübertragung         Hier können Sie spezielle Telefonieeinstellungen vomehmen.         Standortangaben         Land       Deutschland         Landesvorwahl       00         0       37421                                                                                                    |
| Telefoniegeräte         Eigene Rufnummern         DECT         Image: Provide the structure         Image: WLAN         Image: System         Image: System                                                                                                    | Ersatzverbindung Ersatzverbindung verwenden Wend de Anwahl über einen Internettelefonie-Anbieter scheitert, wird der Gesprächsaufbau automatisch über andere Rufnummern versucht. Hinweis: Sie telefonieren dann zum Tarif des jeweiligen Anbieters.  Ausgehende Rufnummer Telefoniegeräte, für die keine ausgehende Rufnummer festgelegt wurde, verwenden folgende Rufnummer bei ausgehenden Rufen. Eigene Rufnummer I1223456 Sicherheit Briefonse end insertionen den zum dem neuter binnen de und ausgehenden Teirfonate Ehren. Diese Option stätent in der FRITZicher einer Filer für die Verwerfen |

... und scrollen ganz nach unten...

|             | FRITZ                                                                                                    | FRITZ!Box 7530 AX MyFRITZ! FRITZINAS :                                                                                                    |  |
|-------------|----------------------------------------------------------------------------------------------------|----------------------------------------------------------------------------------------------------|--|
| û<br>♥<br>✓ | Übersicht<br>Internet<br><b>Telefonie</b><br>Anrufe<br>Anrufbeantworter<br>Telefonbuch<br>Weckruf<br>Fax<br>Rufbehandlung | Telefonie > Eigene Rufnummern   Rufnummern Anschlusseinstellungen   Sprachübertragung Telefoniegeräte, für die keine ausgehende Rufnummer festgelegt wurde, verwenden folgende Rufnummer bei ausgehenden Rufen.   Eigene Rufnummer 1223456   Sicherheit   Nutzung von Internettelefonie aus dem Heimnetz unterbinden   IP-Telefone und Anwendungen dürfen aus dem Heimnetz keine ein- und ausgehenden Telefonate führen. Diese Option aktiviert in der FRITZiBox einen Filter für ausgehende SIP-Pakete insbesondere zum Schutz vor Schadsoftware. An der FRITZIBox eingerichtete Telefonates zum Schutz vor Schadsoftware. An der FRITZIBox eingerichtete Telefonates zum Schutz vor Schadsoftware. An der FRITZIBox eingerichtete Telefonates zum Schutz vor Schadsoftware. |  |
|             | Telefoniegeräte<br>Eigene Rufnummern<br>DECT<br>Heimnetz<br>WLAN                                                          | Bei aktivierter Option "Anzahl der Anrufe ins Ausland begrenzen" überprüft die FRITZIBox dauerhaft die Anzahl ausgehender Rufe ins Ausland. Bei untypisch hoher Nutzung von Auslandsrufnummern<br>erzeugt die FRITZIBox zunächst eine Mitteliung, mit der auf die untypisch hoher Nutzung hingewissen wird. Hält die untypisch hohe Nutzung länger an, nichtet die FRITZIBox automatisch erielte<br>Rufsperer für ausgehende Rufe ins Justiand ein. Eine automatisch erstellte Rufsperre kann jederzeit unter Telefonie > Rufsbeandlung > Rufsperren wieder gelöscht werden.<br>Einen zufälligen Port für den SIP-Dienst der FRITZIBox zum SIP-Registrar nutzen<br>Wartemusik                                                                                                 |  |
| ()<br>()    | Smart Home<br>Diagnose<br>System                                                                                          | e Ansage ändern Wird ein Gespräch gehalten (z.B. beim Makeln), wird die Wartemusik wiedergegeben, falls der Telefonieanbieter keine eigene Wartemusik abspielt. Telefonieverbindung                                                                                                    |  |
| ?           | Assistenten<br>Hilfe und Info                                                                                             | Wenn Ihr Internetanbieter für die Telefonieverbindung eine zusätzliche Internetverbindung vorsieht, tragen Sie bitte hier die entsprechenden Angaben ein. Ändern Sie<br>vorkonfigurierte Einstellungen für die Telefonieverbindung nur dann, wenn dies ausdrücklich von Ihrem Internetanbieter vorgegeben wird.<br>Einstellungen ändem  Ubernehmen                                                                                                    |  |

... hier klicken Sie bitte auf "Einstellungen ändern" und scrollen noch einmal bis zum Ende der Seite.

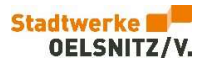

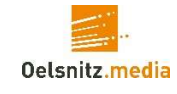

|                | FRITZ!                                                                                | FRITZ!Box 7530 AX                                                                                                    |  |  |  |  |
|----------------|---------------------------------------------------------------------------------------|----------------------------------------------------------------------------------------------------|--|--|--|--|
| ۲<br>۲         | Übersicht<br>Internet<br><b>Telefonie</b><br>Anrufe                                   | Telefonie > Eigene Rufnummern     Anschlusseinstellungen     Sprachübertragung     Kutipperre tur ausgenence nute ins nusiaano ein. eine ausomatisch einstellte nutisperre kann jederzeit unter Telefonie > kutiperren wieder geloscht werden.     Einen zufälligen Port für den SIP-Dienst der FRITZIBox zum SIP-Registrar nutzen                                                                                                    |  |  |  |  |
|                | Anrufbeantworter<br>Telefonbuch<br>Weckruf<br>Fax<br>Rufbehandlung<br>Telefoniegeräte | Wartemusik         Ansage       ändern         Wird ein Gespräch gehalten (z.B. beim Makeln), wird die Wartemusik wiedergegeben, falls der Telefonieanbieter keine eigene Wartemusik abspielt.         Telefonieverbindung         Wenn ihr Internationking für die Telefonieuweinking dues eine zurötzliche Internationking dues sien zurötzliche Internationking dues sien zurötzliche Inter |  |  |  |  |
|                | Eigene Rufnummern<br>DECT                                                             | vorkonfigurierte Einstellungen für die Telefonieverbindung nur dann, wenn dies ausdrücklich von Ihrem Internetanbieter vorgegeben wird.<br>Einstellungen ändern ▲<br>Hinweis:                                                                                                    |  |  |  |  |
| ₽<br>()•<br>() | Heimnetz<br>WLAN<br>Smart Home                                                        | Rufnummern für die Internettelefonie und deren Anmeldedaten geben Sie nicht auf dieser Seite ein. Die Konfiguration der Rufnummern können Sie im Bereich "Telefonie > Eiger<br>Rufnummern > Rufnummern" vornehmen.<br>Faxübertragung auch mit T.38<br>Wenn Ihr Telefoniesnbieter das Verfahren T.38 unterstützt, nutzt FRITZ!Box dieses Verfahren als Option für den Empfang und das Senden von Faxen.                                                                                                    |  |  |  |  |
| &<br>()        | Diagnose<br>System                                                                    | Portweiterleitung des Internet-Routers für Telefonie aktiv halten Diese Option kann dann erforderlich werden, wenn der Internet-Router ankommende Telefonate nicht mehr an FRITZ/Box weiterleitet. FRITZ/Box hält die Portweiterleitungen des Internet-Route für Telefonie aktiv. Portweiterleitung aktiv.                                                                                                    |  |  |  |  |
| ?              | Assistenten<br>Hilfe und Info                                                         | halten alle SMin.  Verbindungseinstellungen für DSL/WAN  Übernehmen Verwerfen                                                                                                    |  |  |  |  |

## Haken Sie nun "Portweiterleitung des Internet-Routers für Telefonie aktiv halten" an.

|                | FRITZ!                                                        | FRITZ!Box 7530 AX MyFRITZI FRITZINAS :                                                                                                    |
|----------------|---------------------------------------------------------------|----------------------------------------------------------------------------------------------------|
| ()<br>()<br>() | Übersicht<br>Internet<br>Telefonie ^<br>Anrufe                | Telefonie > Eigene Rufnummern       ?         Rufnummern       Anschlusseinstellungen       Sprachübertragung<br>kursperre für ausgenende kure ins ausand ein. Eine automatisch erstellte kursperre kann jederzeit unter reietonie > kurbenandlung > kursperren wieder geloscht werden.         Einen zufälligen Port für den SIP-Dienst der FRITZIBox zum SIP-Registrar nutzen                                     |
|                | Anrufbeantworter<br>Telefonbuch<br>Weckruf<br>Fax             | Wartemusik         Ansage         ändern         Wird ein Gespräch gehalten (z.8. beim Makeln), wird die Wartemusik wiedergegeben, falls der Telefonieanbieter keine eigene Wartemusik abspielt.                                                                                                    |
|                | Rufbehandlung<br>Telefoniegeräte<br>Eigene Rufnummern<br>DECT | Telefonieverbindung<br>Wenn Ihr Internetanbieter für die Telefonieverbindung eine zusätzliche Internetverbindung vorsieht, tragen Sie bitte hier die entsprechenden Angaben ein. Ändern Sie<br>vorkonfigurierte Einstellungen für die Telefonieverbindung nur dann, wenn dies ausdrücklich von Ihrem Internetanbieter vorgegeben wird.<br>Einstellungen ändern ▲                                                    |
| ₽<br>© @ &     | Heimnetz<br>WLAN<br>Smart Home<br>Diagnose                    | Hinweis:<br>Rufnummern für die Internettelefonie und deren Anmeldedaten geben Sie nicht auf dieser Seite ein. Die Konfiguration der Rufnummern können Sie im Bereich "Telefonie > Eigen<br>Rufnummern > Rufnummern" vornehmen.<br>✓ Faxübertragung auch mit T.38<br>Wenn Ihr Telefonieabieter das Verfahren T.38 unterstützt, nutzt FRITZIBox dieses Verfahren als Option für den Empfang und das Senden von Faxen. |
| ()<br>()<br>() | System<br>Assistenten<br>Hilfe und Info                       | Ortweiterleitung des Internet-Routers auf Felefonie aktiv Hatten Dies Option kann dame forderlich werden, wenn der Internet-Router ankommende Telefonate nicht mehr an FRITZIBox weiterleitet. FRITZIBox hält die Portweiterleitungen des Internet-Routers für Telefonie aktiv Portweiterleitung aktiv 5 Min. Verbindungseinstellungen für 5 Min.                                                                   |
|                |                                                               | 2 Min.       1 Min.       30 Sek. <b>Übernehmen</b>                                                                                                    |

Als nächstes ändern Sie den Wert auf "30 Sek." und speichern die Änderungen mit einem Klick auf **[Übernehmen]**.

Nun sind Sie mit dem schnellen Internet der Stadtwerke Oelsnitz/Vogtl. verbunden. Wir wünschen Ihnen viel Spaß beim Surfen.